# **Emerson<sup>™</sup> Wireless THUM<sup>™</sup> Adapter**

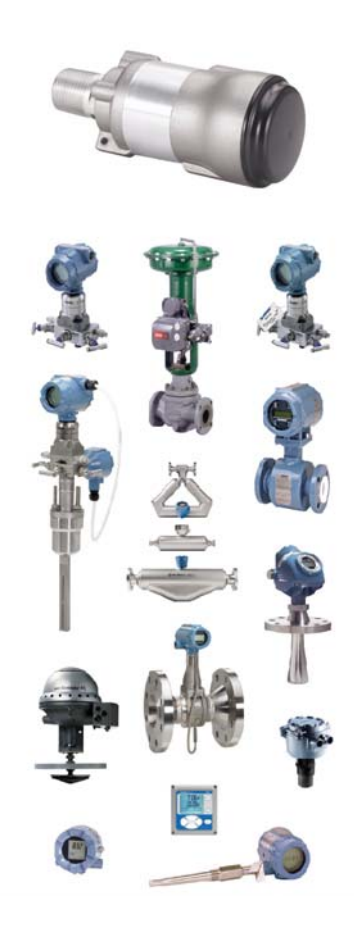

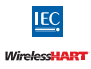

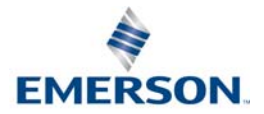

### NOTICE

This guide provides basic guidelines for the Wireless THUM Adapter. It does not provide instructions for detailed configuration, diagnostics, maintenance, service, troubleshooting, or installations. Refer to the THUM Adapter <u>Reference Manual</u> for more instruction. The manual and this guide are also available electronically on <u>Emerson.com/Rosemount</u>.

This device complies with Part 15 of the FCC Rules. Operation is subject to the following conditions. This device may not cause harmful interference. This device must accept any interference received, including interference that may cause undesired operation.

## **A**WARNING

#### Explosions could result in death or serious injury.

Installation of this transmitter in an explosive environment must be in accordance with the appropriate local, national, and international standards, codes, and practices. Review the Product Certifications section for any restrictions associated with a safe installation.

 Before connecting a Field Communicator in an explosive atmosphere, ensure the instruments are installed in accordance with intrinsically safe or non-incendive field wiring practices.

#### Electrical shock can result in death or serious injury.

 Avoid contact with the leads and terminals. High voltage that may be present on leads can cause electrical shock.

This device must be installed to ensure a minimum antenna separation distance of 7.87-in. (20 cm) from all persons.

# 

During normal operation, or in fault condition, the THUM Adapter will cause a 2.5 V drop in the connected loop. It is important to ensure that the power supply can provide at least 2.5 V more than the minimum operating voltage of the wired device to make sure it works properly with the THUM Adapter installed. To determine the minimum operating voltage for the wired device, review the wired device operation and installation manual.

#### Contents

| Wireless considerations page      | ge 3 |
|-----------------------------------|------|
| Bench top configuration page      | ge 5 |
| Physical installation page        | ge 6 |
| Direct mount page                 | ge 6 |
| Remote mount page                 | ge 7 |
| Device network configuration page | e 20 |

| AMS Device Manager p    | age 20 |
|-------------------------|--------|
| Field Communicator p    | age 21 |
| Loop current test p     | age 21 |
| Verify operation p      | age 23 |
| Reference information p | age 24 |
| Product Certifications  | age 25 |

# 1.0 Wireless considerations

### 1.1 Power up sequence

Power should not be applied to any wireless device until the Wireless Gateway ("Gateway") is installed and functioning properly. Wireless devices should also be powered up in order of proximity from the Gateway, beginning with the closest. This will result in a simpler and faster network installation. Enable Active Advertising on the Gateway to ensure that new devices join the network faster. For more information see the Wireless Gateway <u>Reference Manual</u>.

## 1.2 THUM Adapter position

THUM Adapter should be positioned vertically straight up, and should be approximately 3 ft. (1 m) from any large structure, building or conductive surface to allow for clear communication to other devices. If the THUM Adapter is mounted horizontally wireless communication range may be decreased. The THUM Adapter should not be mounted vertically straight down. See Wireless THUM Adapter <u>Reference Manual</u> for more information.

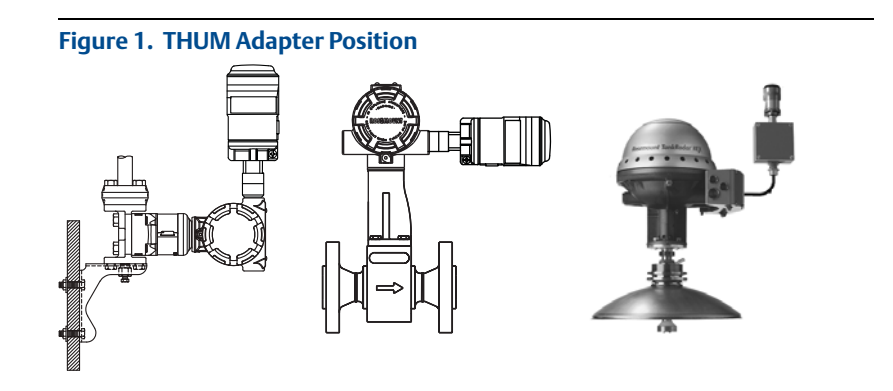

## 1.3 Conduit entry

When installing the THUM Adapter into the conduit entry of a wired device, use an approved thread sealant. Thread sealant provides a water tight seal. The thread sealant also provides lubrication to ensure easy removal of the THUM Adapter.

## 1.4 M20 conduit adapter

When using the M20 Conduit Adapter on the THUM Adapter, use an approved thread sealant and tighten wrench tight to the THUM Adapter. When installing the M20 conduit adapter into a conduit, tighten to 32.5 N-m/25 ft-lb to ensure water tight seal.

### **Field Communicator connections**

In order for the Field Communicator to interface with the THUM Adapter, the

wired device must be powered. The Field Communicator must be put into poll mode and should use the THUM Adapter address of 63.

### 1.5 Power supply

- Minimum loop load of 250 Ohms.
- The THUM Adapter communicates via and derives power from a standard 4–20 mA/HART<sup>®</sup> loop. The THUM Adapter causes a small voltage drop on the loop which is linear from 2.25 V at 3.5 mA to 1.2 V at 25 mA. Under fault conditions, the maximum voltage drop is 2.5 V. The THUM Adapter will not affect the 4–20 mA signal under normal or fault conditions as long as the loop has at least a 2.5 V margin at the maximum loop current (25 mA for a typical 4–20 mA/HART device).
- Limit the power supply to 0.5 Amps maximum and voltage to 55 Vdc.

| Loop current | THUM Adapter voltage drop |
|--------------|---------------------------|
| 3.5 mA       | 2.25 V                    |
| 25 mA        | 1.2 V                     |

### 1.6 Load resistor

If required, add a load resistor as shown in Figure 8 on page 10, Figure 12 on page 13, and Figure 16 on page 15. The resistor should be adequately rated for the application (1W minimum) and be compatible with the supplied splice connector which accepts wire sizes from 14 to 22 AWG.

### 1.7 Loop

To ensure proper operation, the THUM Adapter should not be installed on a HART loop with other active HART masters. HART masters that are active periodically, such as a field communicator can be used on a loop with a THUM Adapter.

# 2.0 Bench top configuration

When performing bench top configuration it is suggested that you connect the THUM Adapter to a wired device. If this is not possible, the following wiring diagrams can be used. For bench top configuration, ensure the power supply used is limited to 0.5 Amps maximum.

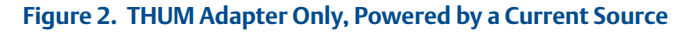

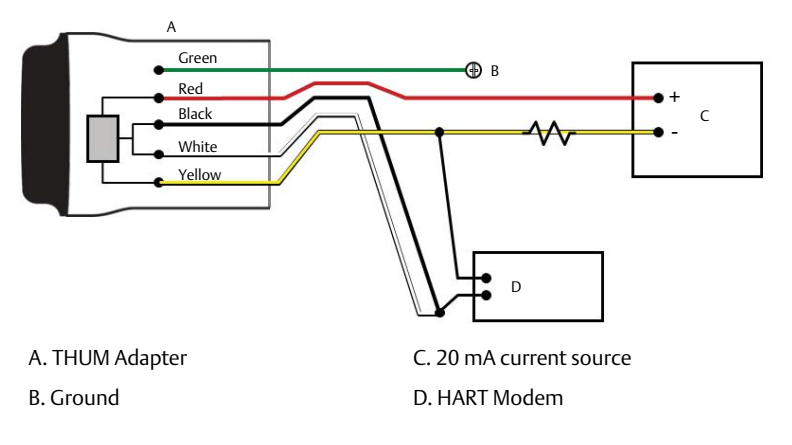

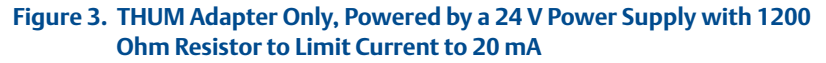

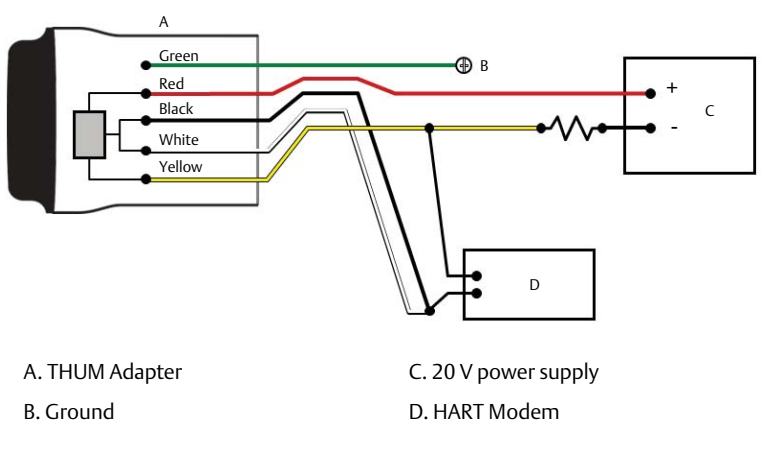

# 3.0 Physical installation

The THUM Adapter can be installed in one of two configurations:

- 1. **Direct mount:** The THUM Adapter is connected directly to the conduit entry of the wired device.
- Remote mount: The THUM Adapter is mounted separate from the wired device housing and then connected to the wired device using conduit or other suitable means.

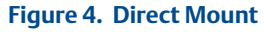

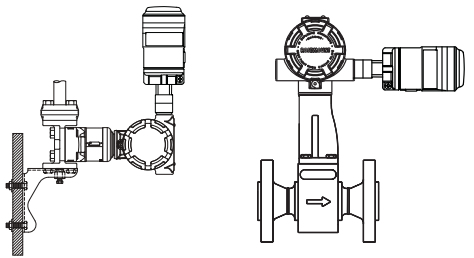

# 4.0 Direct mount

- 1. Install the HART device according to standard installation practices and the manufacturer's instructions, being sure to use an approved thread sealant on all connections.
- 2. Attach the THUM Adapter to the wired device as shown in Figure 4 on page 6.
- 3. Connect the THUM Adapter to the HART wired device using the wiring diagrams (see Figure 21 on page 19, Figure 8 on page 10, Figure 10 on page 11, and Figure 12 on page 13).
- 4. Close the housing cover on the HART wired device, so that metal touches metal, but do not over tighten to prevent damaging the unit.

#### Note

Two splice connectors are included with the THUM Adapter. The first is a two connection splice. The second is a three connection splice for use with a resistor, if there is not enough resistance in the loop. Both of these splice connectors can accept 14 to 22 gauge wire. See wired device reference manual for information on the required loop resistance.

# 5.0 Remote mount

#### Figure 5. Remote Mount

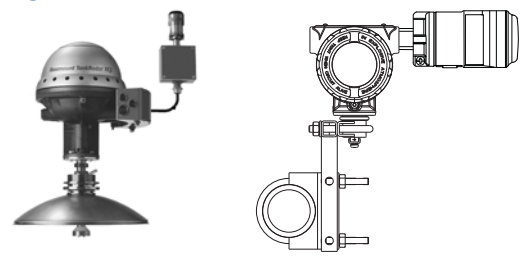

- 1. Install the HART device according to standard installation practices and the manufacturer's instructions, being sure to use an approved thread sealant on all connections.
- 2. The THUM Adapter should be mounted as shown in Figure 5 on page 7.
- 3. Ground the Remote Mount Kit per local practices.
- 4. Connect the THUM Adapter to the wired device using standard practices. Wire running from the THUM Adapter to the wired device should be shielded or in conduit when installed in electrically noisy environments.
- 5. Connect the THUM Adapter to the HART wired device using the wiring diagrams (see Figure 21 on page 19, Figure 8 on page 10, Figure 10 on page 11, and Figure 12 on page 13).
- 6. Close the housing cover on the HART wired device, so that metal touches metal, but do not over tighten to prevent damaging the unit.

#### Note

Two splice connectors are included with the THUM Adapter. The first is a two connection splice. The second is a three connection splice for use with a resistor, if there is not enough resistance in the loop. Both of these splice connectors can accept 14 to 22 gauge wire. See wired device reference manual for information on the required loop resistance.

## 5.1 Wiring diagrams

The following is a list of the figure titles and page numbers for each direct mount and remote mount wiring diagram:

Figure 6 - "Direct Mount Wiring Diagram for 2-Wire Device" on page 9

Figure 7 - "Remote Mount Wiring Diagram for 2-Wire Device" on page 10

Figure 8 - "Direct Mount Wiring Diagram for 2-Wire Device with Resistor" on page 10

Figure 9 - "Remote Mount Wiring Diagram for 2-Wire Device with Resistor" on page 11

Figure 10 - "Direct Mount Wiring Diagram for 4-Wire Passive Device" on page 11

Figure 11 - "Remote Mount Wiring Diagram for 4-Wire Passive Device" on page 12

Figure 12 - "Direct Mount Wiring Diagram for 4-Wire Passive Device with Resistor" on page 13

Figure 13 - "Remote Mount Wiring Diagram for 4-Wire Passive Device with Resistor" on page 13

Figure 14 - "Direct Mount Wiring Diagram for 4-Wire Active Device" on page 14

Figure 15 - "Remote Mount Wiring Diagram for 4-Wire Active Device" on page 15

Figure 16 - "Direct Mount Wiring Diagram for 4-Wire Active Device with Resistor" on page 15

Figure 17 - "Remote Mount Wiring Diagram for 4-Wire Active Device with Resistor" on page 16

Figure 18 - "Direct Mount Wiring Diagram for 4-Wire Active Device with No 4–20 mA Loop" on page 17

Figure 19 - "Remote Mount Wiring Diagram for 4-Wire Active Device with No 4–20 mA Loop" on page 18

Figure 20 - "THUM Adapter only, Powered by a 24 V Power Supply with 1200 Ohm resistor to limit current to 20 mA" on page 18

Figure 21 - "THUM Adapter only, Powered by a 24 V Power Supply with 1200 Ohm resistor to limit current to 20 mA" on page 19

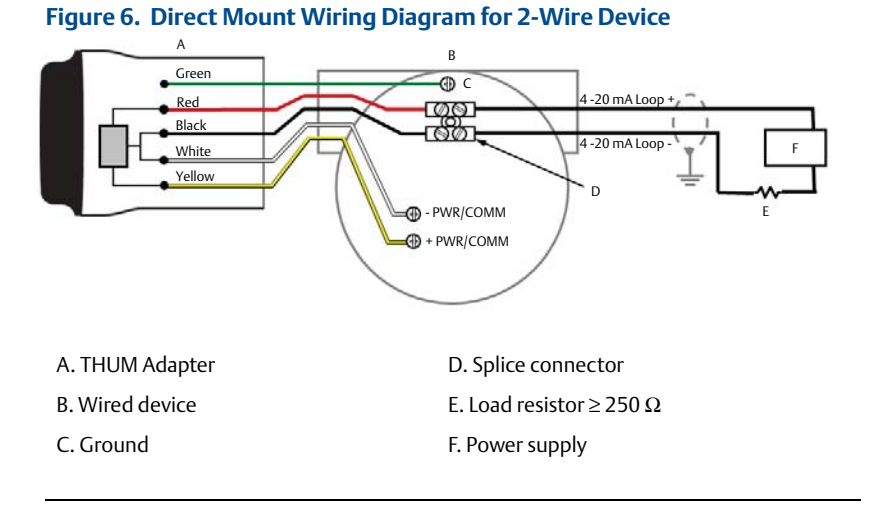

# Note

In order for the THUM Adapter to function properly there must be at least 250 Ohms resistance in the loop. If the 4–20 mA loop does not have the required resistance, wire a resistor as shown in Figure 8 on page 10, Figure 12 on page 13, or Figure 16 on page 15 as applicable.

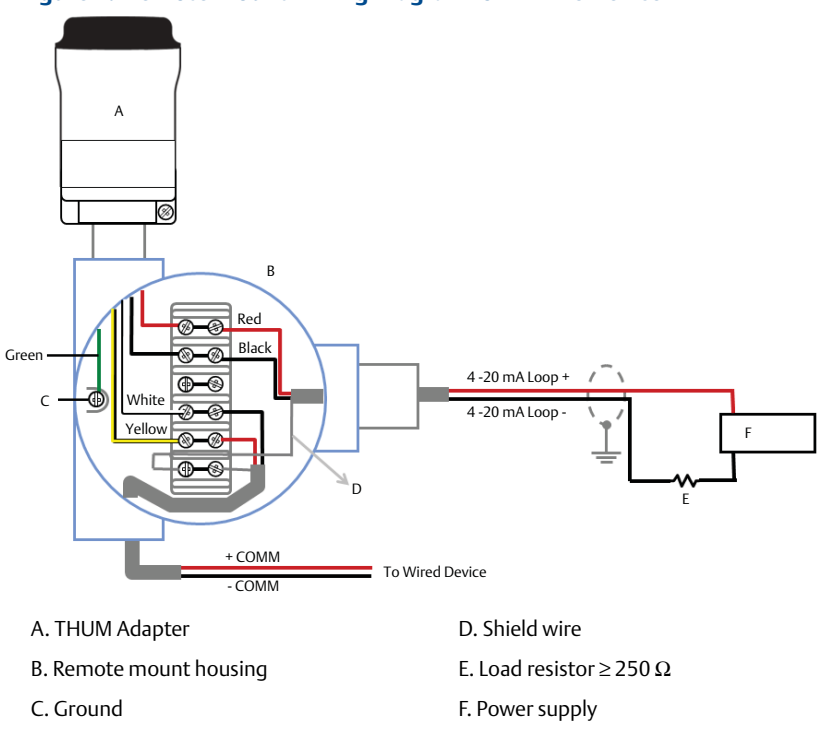

### Figure 7. Remote Mount Wiring Diagram for 2-Wire Device

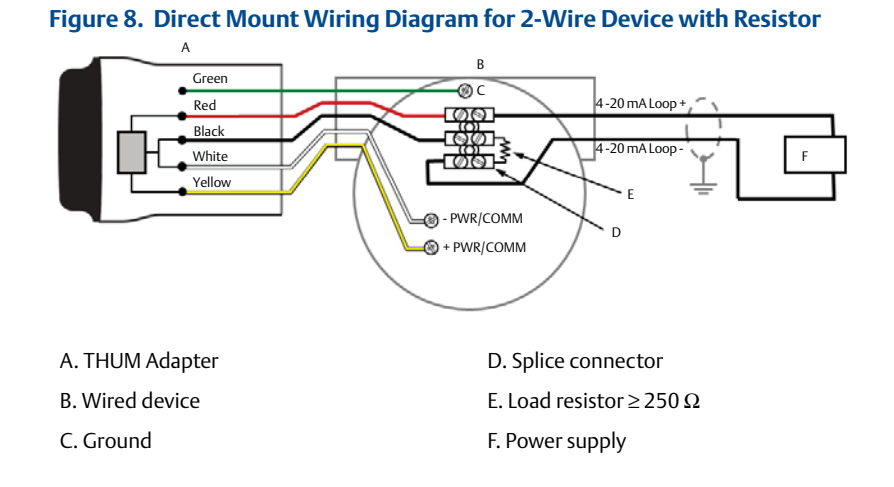

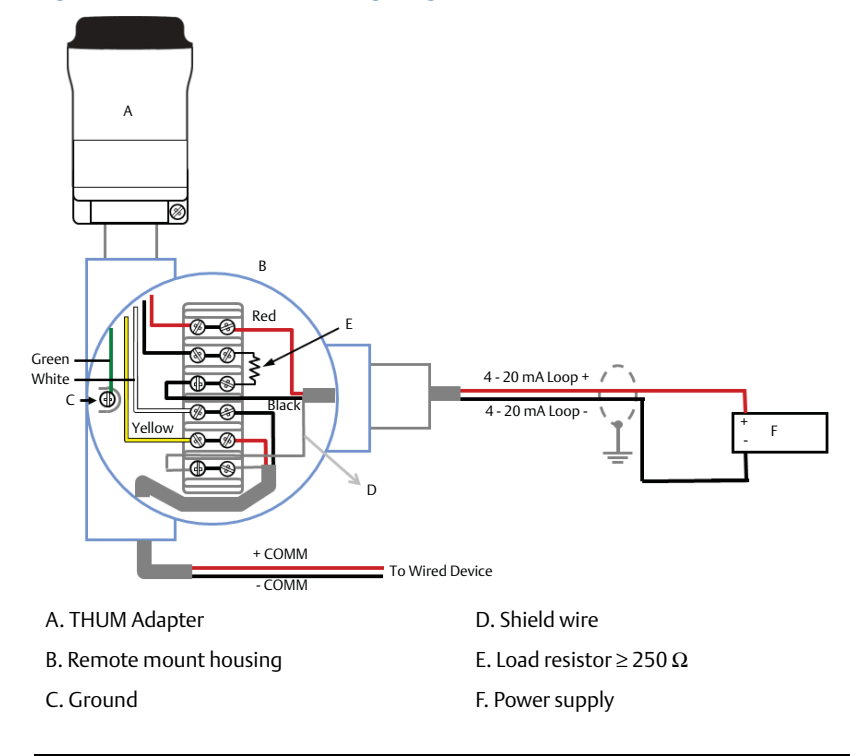

### Figure 9. Remote Mount Wiring Diagram for 2-Wire Device with Resistor

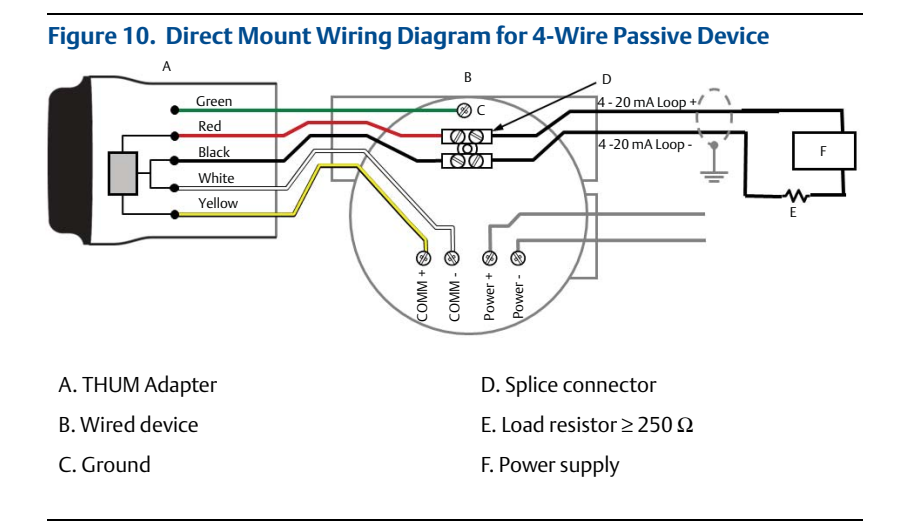

#### Note

A passive loop exists when the wired device is not supplying power to the 4-20 mA loop. It is important to verify if the wired device is operating in active or passive mode.

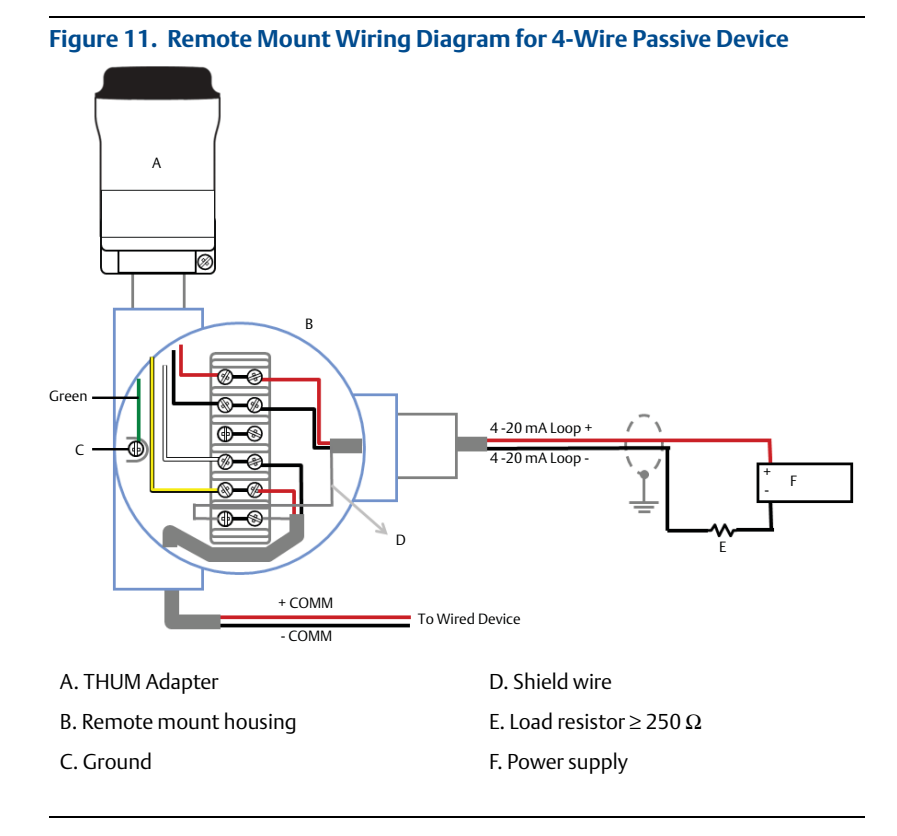

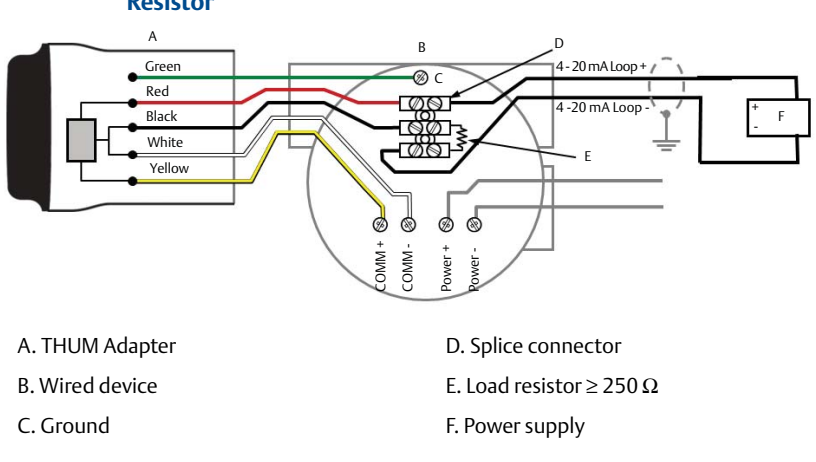

### Figure 12. Direct Mount Wiring Diagram for 4-Wire Passive Device with Resistor

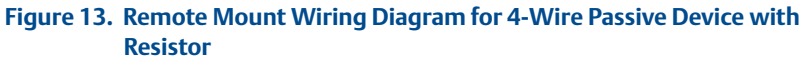

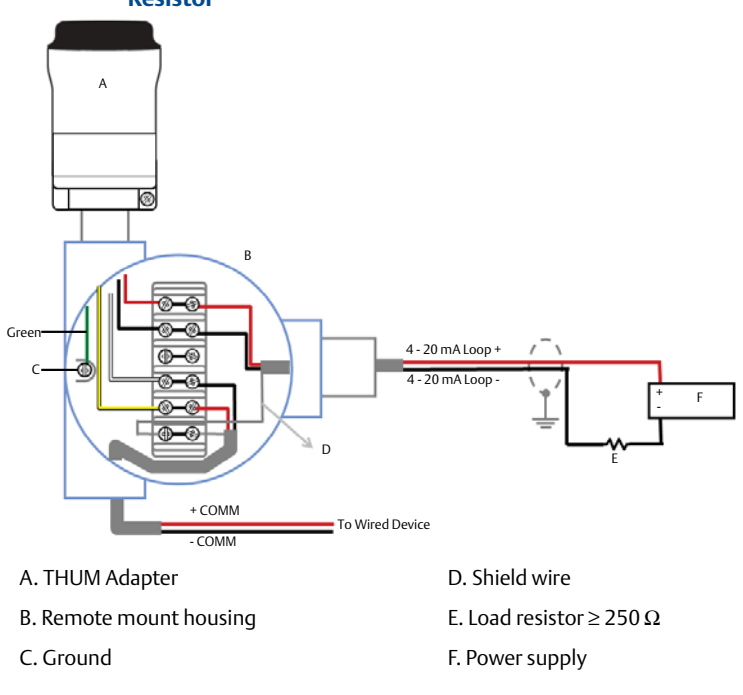

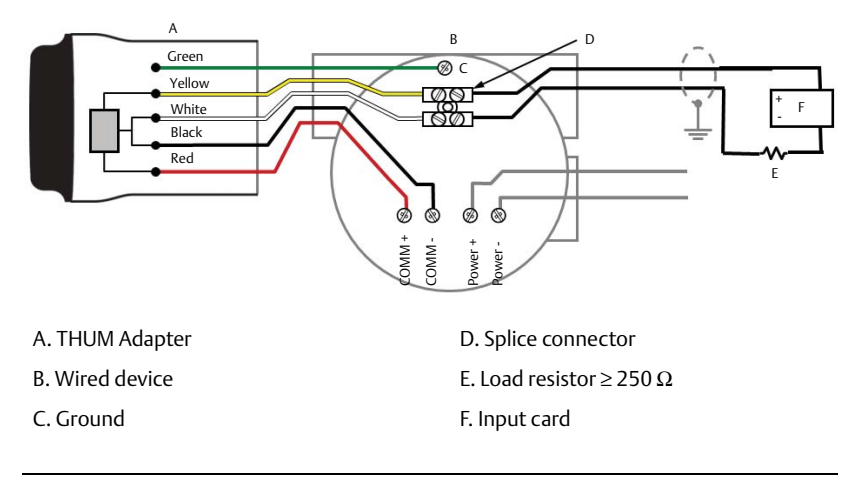

### Figure 14. Direct Mount Wiring Diagram for 4-Wire Active Device

#### Note

An active loop exists when the wired device is supplying the power to the 4-20 mA loop. It is important to verify if the wired device is operating in active or passive mode.

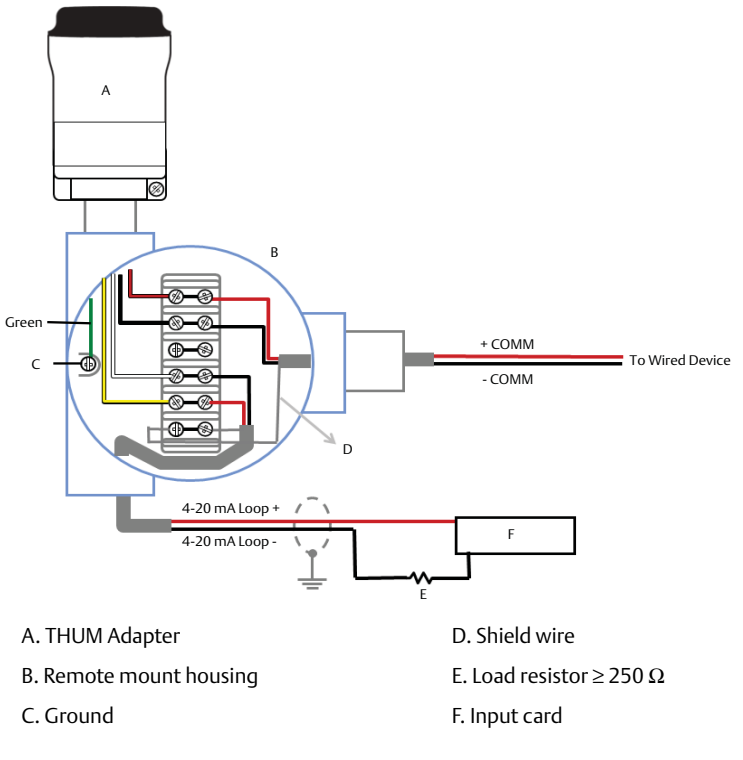

### Figure 15. Remote Mount Wiring Diagram for 4-Wire Active Device

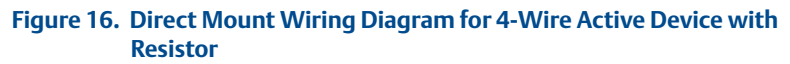

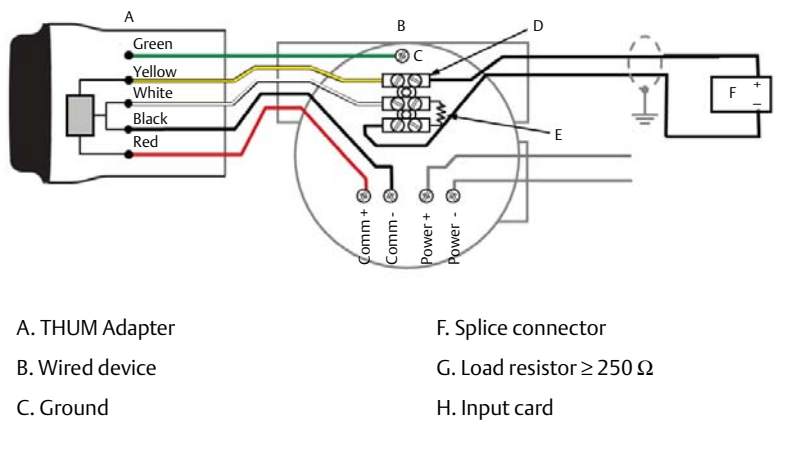

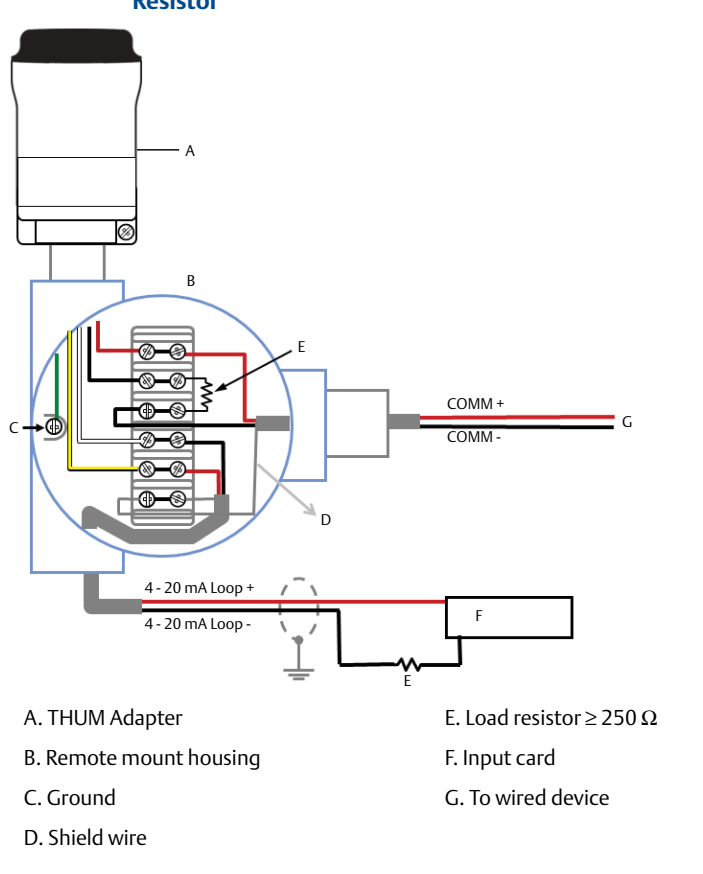

### Figure 17. Remote Mount Wiring Diagram for 4-Wire Active Device with Resistor

### Figure 18. Direct Mount Wiring Diagram for 4-Wire Active Device with No 4–20 mA Loop

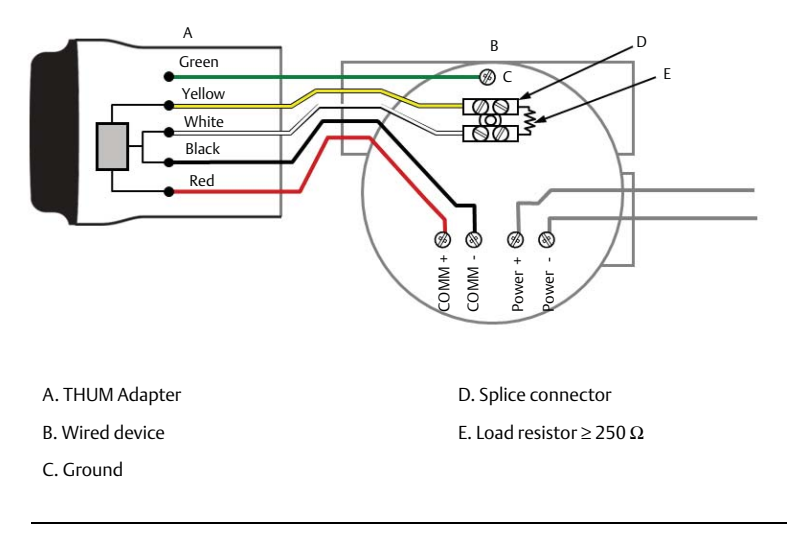

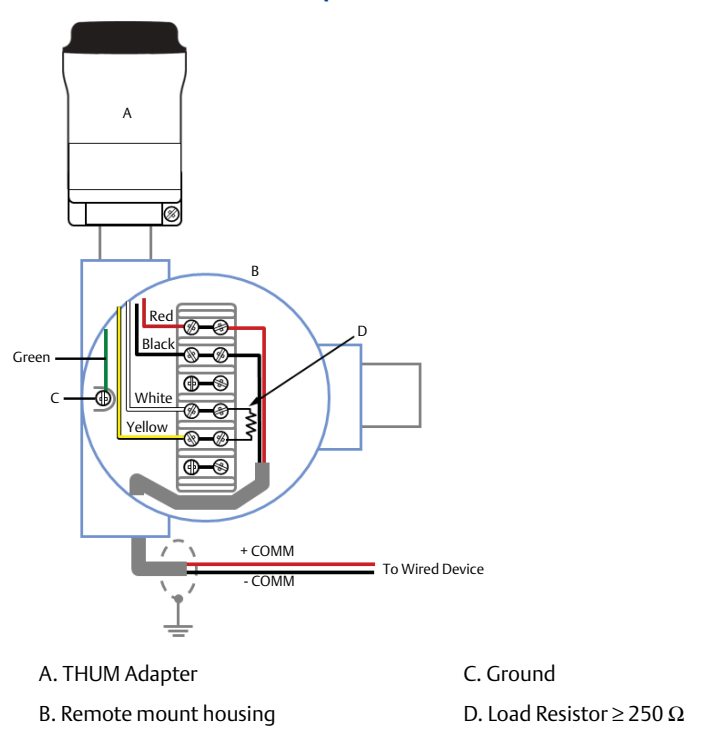

### Figure 19. Remote Mount Wiring Diagram for 4-Wire Active Device with No 4–20 mA Loop

### Figure 20. THUM Adapter Only, Powered by a 24 V Power Supply with 1200 Ohm Resistor to Limit Current to 20 mA

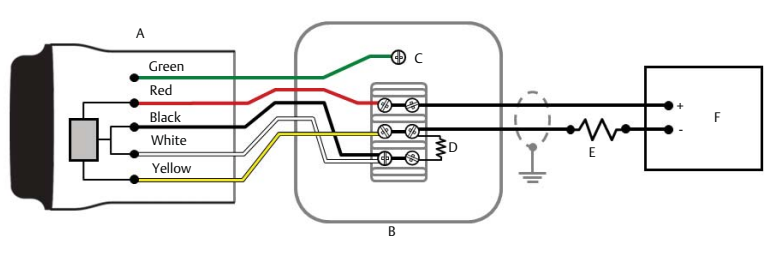

A. THUM Adapter

- D. 250 Ω Resistor
- B. Junction Box
- C. Ground

- E. 1200 Ohm Resistor Required
- F. 24 V Power Supply

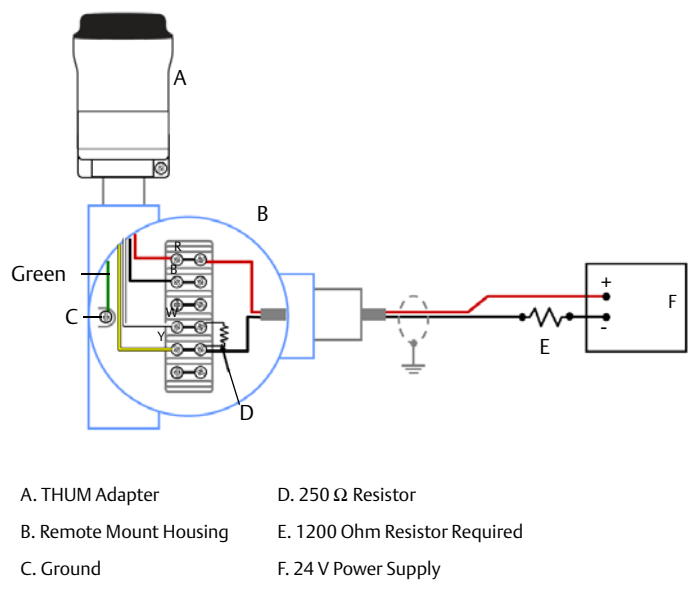

### Figure 21. THUM Adapter Only, Powered by a 24 V Power Supply with 1200 Ohm Resistor to Limit Current to 20 mA

#### **Device network configuration** 6.0

In order to communicate with the Wireless Gateway, and ultimately the Information System, the transmitter must be configured to communicate with the wireless network. This step is the wireless equivalent of connecting wires from a transmitter to the information system. Using a Field Communicator or AMS Device Manager, enter the Network ID and Join Key so that they match the Network ID and Join Key of the gateway and other devices in the network. If the Network ID and Join Key are not identical, the THUM Adapter will not communicate with the network. The Network ID and Join Key may be obtained from the Wireless Gateway on the Setup>Network>Settings page on the web server, shown in Figure 22 on page 20.

| EMERSON.<br>Process Management                                                                                                    |                           | I         | Wirel       | Sma<br>ess (  | art<br>Gateway |               |
|----------------------------------------------------------------------------------------------------|---------------------------|-----------|-------------|---------------|----------------|---------------|
|                                                                                                    | Network Settings          |           |             |               |                | 🔍 🥹   🍙 admin |
| A hg1420<br>Projection for the second second s | Network name              | myNet     |             | ]             |                |               |
| Explorer                                                                                                    | Network ID                | 1229      |             |               |                |               |
| Setup                                                                                                    | Security mode             | @ Common  | join key Ca | ccess control | list           |               |
| -A-metwork                                                                                                    | Join key                  |           |             |               | •••••          |               |
| Arsoned                                                                                                    | Show join key             | C Yes @   | No          |               |                |               |
| ArBandwidth                                                                                                    | Generate random join key  | Generate  | 1           |               |                |               |
| Security                                                                                                    | Optimize for network size | C 150 der | vices       | @ 51100 de    | evices         |               |
| System Backup     Dege Opbons     Poge Opbons     Poge Opbons     Postart Apps     Arstart Apps     Arstart Apps     Modous     MModous     MModous     MModous     MModous     MMorecore                                                                                                    |                           |           |             |               |                |               |

#### 7.0 **AMS Device Manager**

Right click on the THUM Adapter and select **Configure**. When the menu opens, select Join Device to Network and follow the method to enter the Network ID and Join Key.

# 8.0 Field Communicator

The Network ID and Join Key may be changed in the wireless device by using the following Fast Key sequence. Set both Network ID and Join Key.

| Function       | Fast Key sequence | Menu items                                         |
|----------------|-------------------|----------------------------------------------------|
| Wireless Setup | 1,4               | Smart Power, Network ID, Set Join Key, Radio State |

# 9.0 Loop current test

To verify the THUM Adapter will work under all conditions, a loop current test should be performed. This test will exercise the loop under the highest possible voltage drop conditions.

- 1. Place loop in manual control.
- 2. Drive loop to high alarm level. For details, see wired device instruction manual.
  - When the THUM Adapter is connected to a valve, this will need to be done at the current source and not from the valve.
  - When the THUM Adapter is connected to a transmitter, this will need to be performed at the transmitter.
- 3. Place the THUM Adapter into fixed voltage drop mode.

### **AMS Device Manager**

- a. Right click on the THUM Adapter and select **Configure**.
- b. When the menu opens, select **Manual Setup** from the window on the left and select the **Wired Device** tab on the top.
- c. Make sure the **Time** drop down menu at the bottom of the page has **Current** selected.
- d. Under the **Voltage Drop** drop down menu in the *Smart Power Options* box, select **Fixed Voltage Drop**.
- e. Select the **Apply** button to make any changes. See Figure 23 on page 22.

### **Field Communicator**

- a. When communicating to the THUM Adapter select: **Configure>Manual** setup> Wired Device> Voltage Drop Mode.
- b. In the method select **Fixed Voltage Drop**.

| Function     | Fast Key sequence | Menu items   |
|--------------|-------------------|--------------|
| Voltage Drop | 2, 2, 2, 2        | Voltage Drop |

- 4. Verify the current on the loop reaches the high alarm levels.
- 5. Place the THUM Adapter into variable voltage drop mode.

### **AMS Device Manager**

- a. Right click on the THUM Adapter and select **Configure**.
- b. When the menu opens, select **Manual Setup** from the window on the left and select the **Wired Device** tab on the top.
- c. Make sure the **Time** drop down menu at the bottom of the page has **Current** selected.
- d. Under the **Voltage Drop** drop down menu in the *Smart Power Options* box, select **Fixed Voltage Drop**.
- e. Select the **Apply** button to make any changes. See Figure 23 on page 22.

### **Field Communicator**

- a. When communicating to the THUM Adapter select: **Configure>Manual** setup>Wired Device>Voltage Drop Mode.
- b. In the method select Variable Voltage Drop.

| Function     | Fast Key sequence | Menu items   |
|--------------|-------------------|--------------|
| Voltage Drop | 2,2,2,2           | Voltage Drop |

6. Remove loop from high alarm value.

### Figure 23. AMS Configure Screen

| \$ 07/15/2009 16:21:31.820 [                                          | 775 THUM Rev. 1]                                                                                                    |                                                                                                    |
|-----------------------------------------------------------------------|----------------------------------------------------------------------------------------------------|----------------------------------------------------------------------------------------------------|
| File Actions Help                                                     |                                                                                                    |                                                                                                    |
| 5 d K                                                                 |                                                                                                    |                                                                                                    |
| Configure<br>Golfgare<br>Guided Setup<br>Guided Setup<br>Manual Setup | Wreless Wred Device Electronics Temperature   THUM Information   Of<br>Smart Power Options<br>4-30 mA Current<br>Standard 4-20 mA<br>Valage Drop<br>Vandele Voltage Drop<br>Vandele Voltage Drop<br>Zend Start 2 rad Brop | ter<br>Optimize THEM for available loop nurrent.<br>Variable Current Mode = 3.5 to 35 mA<br>High Current Mode = 3.5 to 35 mA<br>Optimize THEM or available voltage<br>Variable = 2.5 Volta or lead |
|                                                                       | Wed Device Configure Discovery Mode First Device Found                                                                                                    | Set how THEM detects wined devices                                                                                                    |
| ① Overview                                                            | Configure HART Polling                                                                                                    | Set HART commands that the wired device reports                                                                                                    |
| Configure  Service Tools                                              | 5                                                                                                    |                                                                                                    |
|                                                                       | Time: Current                                                                                                    | OK Cancel Apply Help                                                                                                    |
| evice last synchronized: 7/15/2009 4:5                                | 8:35 PM                                                                                                    |                                                                                                    |

# 10.0 Verify operation

Operation can be verified in three locations: by using the Field Communicator, at the Gateway via the Wireless Gateway's integrated web server, or via AMS Device Manager.

### 10.1 Field Communicator

For HART Wireless transmitter communication, a THUM Adapter DD is required. The Field Communicator must be put into poll mode using the THUM Adapter address of 63. Use the wired device documentation to connect the Field Communicator to the THUM Adapter.

| Function       | Fast Key sequence | Menu items                                                                                                    |
|----------------|-------------------|----------------------------------------------------------------------------------------------------|
| Communications | 3, 3              | Join Status, Wireless Mode, Join Mode, Number of<br>Available Neighbors, Number of Advertisements Heard,<br>Number of Join Attempts |

## 10.2 Wireless Gateway

If the THUM Adapter was configured with the Network ID and Join Key, and sufficient time has passed for network polling, the transmitter will be connected to the network. To verify device operation and connection to the network with the Wireless Gateway's integrated web server, open the Wireless Gateway's integral web interface and navigate to the *Explorer* page.

#### Note

It may take several minutes for the device to join the network.

## 10.3 AMS Device Manager

When the device has joined the network, it will appear in the Device Manager as illustrated below:

| AMS Wireless Configurator - [Device Explorer]                                                                                                    |     |              |             |            |          | - DX         |
|----------------------------------------------------------------------------------------------------|-----|--------------|-------------|------------|----------|--------------|
| L <sup>2</sup> File View Tools Window Help                                                                                                    |     |              |             |            |          | _ 8 ×        |
| <u>98</u>                                                                                                    |     |              |             |            |          |              |
| Current Device                                                                                                    |     |              |             |            |          |              |
| E AMS Device Manager                                                                                                    | Tag | Manufacturer | Device Type | Device Rev | Protocol | Protocol Rev |
| Generation     Generation     Generation |     |              |             |            |          |              |
| 04/16/2009 08:50-45.600<br>9 04/16/2009 08:50-45.510<br>9 04/16/2009 08:50-45.710<br>9 04/16/2009 08:50-44.93<br>9 04/16/2009 08:50-44.93<br>9 05/05/2009 10:48:52.280<br>9 05/05/2009 10:48:52.390 ↔                                                                                                    |     |              |             |            |          |              |
| Ready                                                                                                    |     |              |             |            | User:adr | min //       |

## 10.4 Troubleshooting

If the device is not operating properly, refer to the troubleshooting section of the manual. The most common cause of incorrect operation is the Network ID and Join Key. The Network ID and Join Key in the device must match that of the Wireless Gateway.

The Network ID and Join Key may be obtained from the Wireless Gateway on the *Setup>Network>Settings* page on the web server. The Network ID and Join Key may be changed in the wireless device by using the following Fast Key sequence.

| Function       | Fast Key sequence | Menu items                                         |
|----------------|-------------------|----------------------------------------------------|
| Wireless Setup | 1,4               | Smart Power, Network ID, Set Join Key, Radio State |

# 11.0 Reference information

#### Note

In order to communicate with a Field Communicator, the wired device must be powered.

### Table 1. THUM Adapter Fast Key Sequence

| Function     | Fast Key sequence | Menu items                                                                                                    |
|--------------|-------------------|----------------------------------------------------------------------------------------------------|
| Device Info  | 2, 2, 4, 3        | Manufacturer, Model, Final Assembly Number, Universal, Field<br>Device, Software, Hardware, Descriptor, Message, Date, Model<br>Number I, II, III, SI Unit Restriction, Country |
| Guided Setup | 2, 1              | Configure, Guided Setup, Join Device to Network, Configure<br>Update Rate, Zero Trim, Configure Device Display, Configure<br>Process Alarms                                     |
| Manual Setup | 2, 2              | Configure, Manual Setup, Wireless, Pressure, Device<br>Temperatures, Device Information, Display, Other                                                                         |
| Wireless     | 2, 2, 1           | Network ID, Join Device to Network, Configure Update Rate,<br>Configure Broadcast Power Level, Power Mode, Power Source                                                         |

# 12.0 Product Certifications

Rev 2.2

## 12.1 European Directive Information

A copy of the EC Declaration of Conformity can be found at the end of the Quick Start Guide. The most recent revision of the EC Declaration of Conformity can be found at <u>Emerson.com/Rosemount</u>.

## 12.2 Ordinary Location Certification from FM Approvals

As standard, the transmitter has been examined and tested to determine that the design meets the basic electrical, mechanical, and fire protection requirements by FM Approvals, a nationally recognized test laboratory (NRTL) as accredited by the Federal Occupational Safety and Health Administration (OSHA).

## 12.3 Telecommunication compliance (for wireless products only)

All wireless devices require certification to ensure that they adhere to regulations regarding the use of the RF spectrum. Nearly every country requires this type of product certification.

Emerson is working with governmental agencies around the world to supply fully compliant products and remove the risk of violating country directives or laws governing wireless device usage.

## 12.4 FCC and IC (for wireless products only)

This device complies with Part 15 of the FCC Rules. Operation is subject to the following conditions: This device may not cause harmful interference. This device must accept any interference received, including interference that may cause undesired operation. This device must be installed to ensure a minimum antenna separation distance of 20 cm from all persons.

## 12.5 Installing Equipment in North America

The US National Electrical Code<sup>®</sup> (NEC) and the Canadian Electrical Code (CEC) permit the use of Division marked equipment in Zones and Zone marked equipment in Divisions. The markings must be suitable for the area classification, gas, and temperature class. This information is clearly defined in the respective codes.

### USA

- E5 USA Explosionproof
  - Certificate: CSA 2174201

Standards:FM Class 3600 - 2011, FM Class 3615 - 2006, ANSI/UL 61010-1 3rd EditionMarkings:Class I, Division 1, Groups A, B, C and D; T5, T6; Type 4X and IP66<br/> $(-50 \degree C \le T_a \le +70 \degree C)$ 

|          | any sure (is) and itemate                                                                |
|----------|------------------------------------------------------------------------------------------|
| ificate: | 3036224                                                                                  |
| dards:   | FM Class 3600 - 1998, FM Class 3610 - 2007, FM Class 3611 - 2004, FM Class               |
|          | 3810 - 2005, NEMA 250 - 2003, IEC 60529 - 2004                                           |
| kings:   | IS CL I, DIV 1, GP A, B, C, D; CL II, DIV 1, GP E, F, G; Class III; Class 1, Zone 0, AEx |
|          | ia IIC T4; NI CL I, DIV 2, GP A, B, C, D T4; T4(−50 °C ≤ T <sub>a</sub> ≤ +70 °C)        |
|          | when connected per Rosemount drawing 00775-0010; Type 4X/IP66                            |
|          | ificate:<br>dards:<br>kings:                                                             |

### Canada

E6 Canada Explosionproof

Certificate: CSA 2174201

Standards:CAN/CSA C22.2 No. 0-M91, CSA Std. C22.2 No. 30-M1986, CAN/CSA-C22.2<br/>No. 94-M91, CAN/CSA-C22.2 No. 61010-1-12, CSA Std. C22.2 No. 60529Markings:Class I, Division 1, Groups A, b, C and D; T5, T6; Type 4X and IP66 ( $-50 \degree C \le T_a \le +70 \degree C$ )

I6 Canada Intrinsically Safe

Certificate: 2174201

- Standards: CAN/CSA C22.2 No. 0-M91 (R2001), CAN/CSA C22.2 No. 94-M91 (R2001), CSA Std C22.2 No. 142-M1987, CAN/CSA C22.2 No.157-92, CSA Std C22.2 No. 213-M1987, C22.2 No. 60529
- $\begin{array}{ll} \mbox{Markings:} & \mbox{Intrinsically Safe Class I, Division 1, Groups A, B, C, D T3C; Suitable for use in Class I, Division 2, Groups A, B, C, D T3C; T3C(-50 \ensuremath{\,^\circ}C \le T_a \le +70 \ensuremath{\,^\circ}C) \\ & \mbox{when installed per Rosemount drawing 00775-0012; Type 4X/IP66} \end{array}$

### Europe

### I1 ATEX Intrinsic Safety

| Certificate: | Baseefa09ATEX0125X                                   |
|--------------|------------------------------------------------------|
| Standards:   | IEC 60079-0:2011; EN60079-11:2012;                   |
| Markings:    | ⓑ II 1G Ex ia IIC T4 Ga, T4(−50 °C ≤ $T_a$ ≤ +70 °C) |

### Special Conditions for Safe Use (X):

- 1. The surface resistivity of the antenna is greater than 1GΩ. To avoid electrostatic charge build-up, it must not be rubbed or cleaned with solvents or dry cloth.
- 2. The Rosemount 775 enclosure may be made of aluminum alloy and given a protective polyurethane paint finish; however, care should be taken to protect it from impact or abrasion if located in zone 0.

### N1 ATEX Type n

| Certificate: | Baseefa09ATEX0131                                      |
|--------------|--------------------------------------------------------|
| Standards:   | IEC 60079-0:2011, EN 60079-15:2010;                    |
| Markings:    | ⓑ II 3G nA IIC T4 Gc, T4(−50 °C ≤ $T_a$ ≤ +70 °C) IP66 |

17

### International

| IECEx Intrinsic Safety |                                                                       |  |  |  |
|------------------------|-----------------------------------------------------------------------|--|--|--|
| Certificate:           | IECEx BAS 09.0050X                                                    |  |  |  |
| Standards:             | IEC 60079-0:2011, IEC 60079-11:2011;                                  |  |  |  |
| Markings:              | Ex ia IIC T4 Ga, T4( $-50 \degree C \le T_a \le +70 \degree C$ ) IP66 |  |  |  |

#### Special Conditions for Safe Use (X):

- 1. The surface resistivity of the antenna is greater than  $1G\Omega$ . To avoid electrostatic charge build-up, it must not be rubbed or cleaned with solvents or dry cloth.
- 2. The Rosemount 775 enclosure may be made of aluminum alloy and given a protective polyurethane paint finish; however, care should be taken to protect it from impact or abrasion if located in zone 0.

#### N7 IECEx Type n

| Certificate: | IECEx BAS 09.0058                                                     |
|--------------|-----------------------------------------------------------------------|
| Standards:   | IEC 60079-0:2011, IEC 60079-15:2010;                                  |
| Markings:    | Ex nA IIC T4 Gc, T4( $-50 \degree C \le T_a \le +70 \degree C$ ) IP66 |

### Brazil

12 INMETRO Intrinsic Safety

Certificate: UL-BR 15.0089X Standards: ABNT NBR IEC 60079-0:2008, ABNT NBR IEC 60079-11:2009 Markings: Ex ia IIC T4 Ga ( $-50 \degree C \le T_a \le +70 \degree C$ ), IP66

#### Special Conditions for Safe Use (X):

- 1. The surface resistivity of the antenna is greater than  $1 G\Omega$ . To avoid electrostatic charge build-up, it must not be rubbed or cleaned with solvents or dry cloth.
- The enclosure may be made of aluminum alloy and given a protective polyurethane paint finish; special care must be taken to minimize the risk of impact or friction of the housing which can cause the generation of sparks.

### N2 INMETRO Type n

| Certificate: | UL-BR 15.0027                                           |
|--------------|---------------------------------------------------------|
| Standards:   | ABNT NBR IEC 60079-0:2008, IEC 60079-15:2010;           |
| Markings:    | Ex nA IIC T4 Gc (−50 °C ≤ T <sub>a</sub> ≤ +70 °C) IP66 |

### China

13 NEPSI Intrinsic Safety

Certificate: GYJ14.1094X

Standards: GB3836.1 - 2010, GB3836.4 - 2010, GB3836.20-2010 Markings: Ex ia IIC T4 Ga, –50 ~ +70 °C

#### Special Condition for Safe Use (X):

1. See certificate for special conditions.

### Japan

III Intrinsically Safe
 Certificates: TC22150X
 Markings: Ex ia IIB T4 Ga, -50 ~ +70 °C

### Special Condition for Safe Use (X):

1. See certificate for special conditions.

### EAC – Belarus, Kazakhstan, Russia

IMTechnical Regulation Customs Union (EAC) Intrinsic Safety<br/>Certificate: TC RU C-US.AA87.B.00228<br/>Markings: 0Ex ia IIC T4 Ga X; T4 ( $-50 \degree$ C  $\leq$  Ta  $\leq$  +70 °C) IP66

### Special Condition for Safe Use (X):

1. See certificate for special conditions.

```
NM Technical Regulation Customs Union (EAC) Type nCertificate:TC RU C-US.AA87.B.00228Markings:2Ex nA IIC T4 Gc X T4 (-50 \degree C \le T_a \le +70 \degree C) IP66
```

### Special Condition for Safe Use (X):

1. See certificate for special conditions.

### **Republic of Korea**

IP Korea (KOSHA) Intrinsic Safety Certificate: 10-KB4BO-0010X Markings: Ex ia IIC T4

### Special Condition for Safe Use (X):

1. See certificate for special conditions.

### India

 IW India (CCOE) Intrinsic Safety Certificates: A/P/HQ/MH/104/2023(P242867) Markings: Ex ia IIC T4

### Combinations

KM Combination of IM and NM

### Figure 24. Emerson THUM Wireless Adapter Declaration of Conformity

**EMERSON** EU Declaration of Conformity No: RMD 1077 Rev. H We. Rosemount. Inc. 8200 Market Boulevard Chanhassen, MN 55317-9685 USA declare under our sole responsibility that the product, **Rosemount 775 THUM WirelessHART Adaptor** manufactured by, Rosemount, Inc. 8200 Market Boulevard Chanhassen, MN 55317-9685 USA to which this declaration relates, is in conformity with the provisions of the European Union Directives, including the latest amendments, as shown in the attached schedule. Assumption of conformity is based on the application of the harmonized standards and, when applicable or required, a European Union notified body certification, as shown in the attached schedule. cht 7 Vice President of Global Quality (signature) (function) May 24, 2017 Christ LaPoint (name) (date of issue) Page 1 of 3

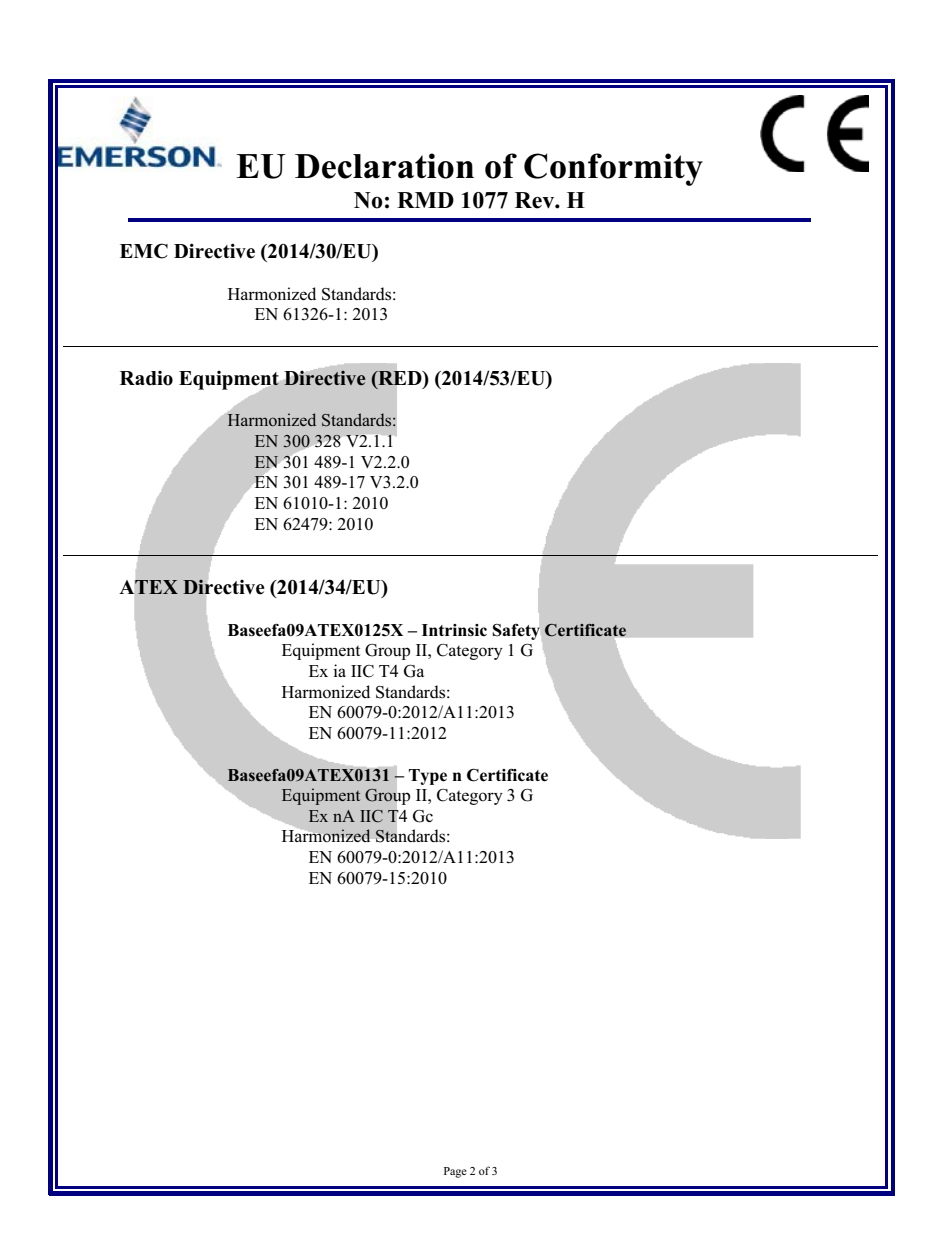

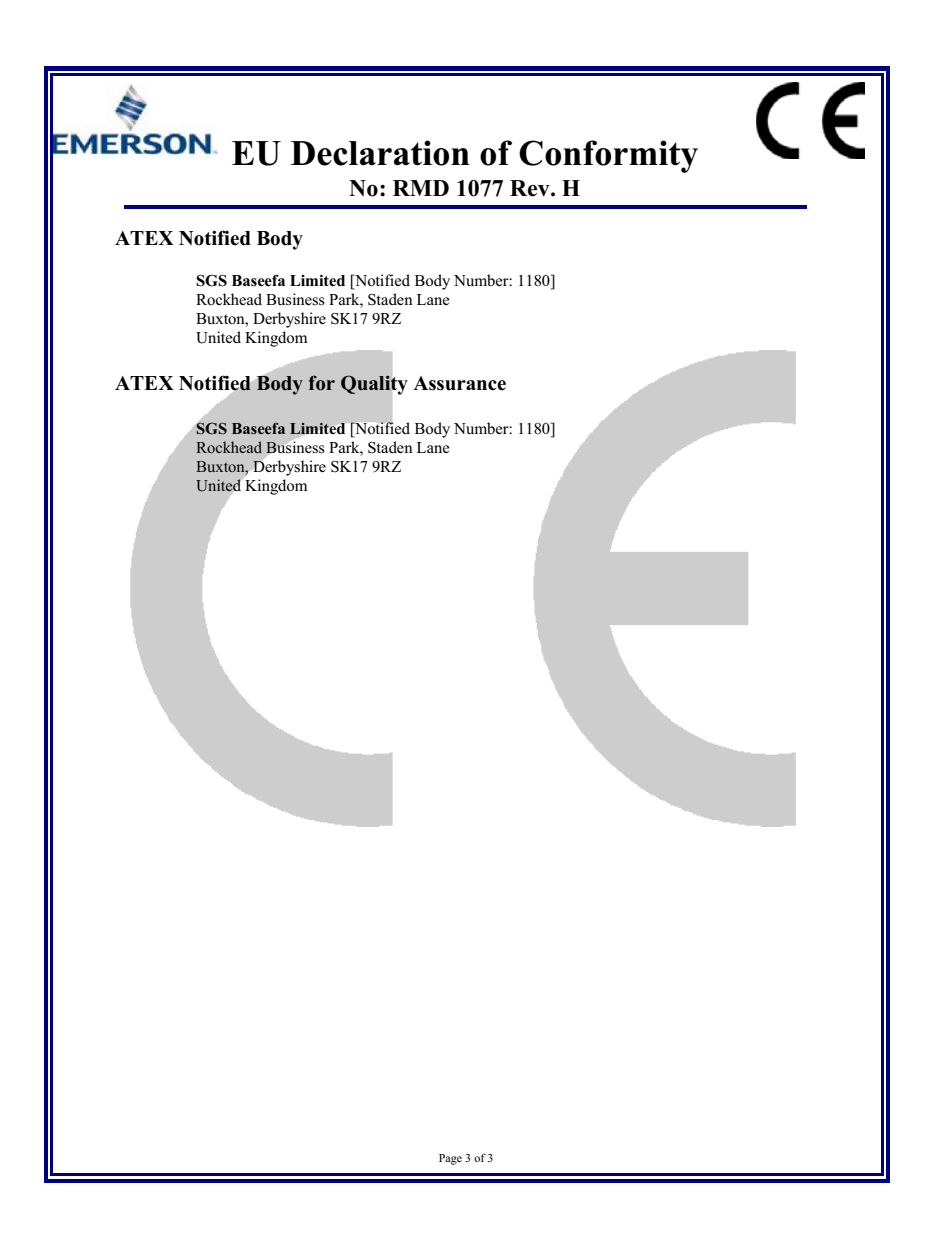

#### 含有China RoHS 管控物质超过最大浓度限值的部件型号列表 Rosemount 775 List of Rosemount 775 Parts with China RoHS Concentration above MCVs

|                                 | 有害物质 / Hazardous Substances |                      |                      |                                          |                                                      |                                                      |
|---------------------------------|-----------------------------|----------------------|----------------------|------------------------------------------|------------------------------------------------------|------------------------------------------------------|
| 部件名称<br>Part Name               | 铅<br>Lead<br>(Pb)           | 录<br>Mercury<br>(Hg) | 镉<br>Cadmium<br>(Cd) | 六价铬<br>Hexavalent<br>Chromium<br>(Cr +6) | 多 <b>溴联苯</b><br>Polybrominated<br>biphenyls<br>(PBB) | 多溴联苯醚<br>Polybrominated<br>diphenyl ethers<br>(PBDE) |
| 电子组件<br>Electronics<br>Assembly | х                           | 0                    | о                    | ο                                        | 0                                                    | 0                                                    |
| 壳体组件<br>Housing<br>Assembly     | 0                           | 0                    | 0                    | х                                        | 0                                                    | 0                                                    |

本表格系依据SJ/T11364的规定而制作.

This table is proposed in accordance with the provision of SJ/T11364.

O: 意为该部件的所有均质材料中该有害物质的含量均低于GB/T 26572所规定的限量要求.
O: Indicate that said hazardous substance in all of the homogeneous materials for this part is below the limit requirement of GB/T 26572.

X: 意为在该部件所使用的所有均质材料里, 至少有一类均质材料中该有害物质的含量高于GB/T 26572所规定的限量要求. X: Indicate that said hazardous substance contained in at least one of the homogeneous materials used for this part is above the limit requirement of GB/T 26572.

#### Quick Start Guide 00825-0100-4075, Rev GB June 2017

#### **Global Headquarters**

Emerson Automation Solutions 6021 Innovation Blvd. Shakopee, MN 55379, USA 1+1 800 999 9307 or +1 952 906 8888 +1 952 949 7001 RFQ.RMD-RCC@Emerson.com

#### North America Regional Office

Emerson Automation Solutions 8200 Market Blvd. Chanhassen, MN 55317, USA 1 +1 800 999 9307 or +1 952 906 8888 +1 952 949 7001 RMT-NA.RCCRFQ@Emerson.com

#### Latin America Regional Office

Emerson Automation Solutions 1300 Concord Terrace, Suite 400 Sunrise, FL 33323, USA +1 954 846 5030

+1 954 846 5121
RFQ.RMD-RCC@Emerson.com

#### **Europe Regional Office**

**Emerson Automation Solutions** Neuhofstrasse 19a P.O. Box 1046 CH 6340 Baar Switzerland

+41 (0) 41 768 6111
 +41 (0) 41 768 6300
 RFQ.RMD-RCC@Emerson.com

#### Asia Pacific Regional Office

Emerson Automation Solutions 1 Pandan Crescent

Singapore 128461 +65 6777 8211

+65 6777 0947 Enquiries@AP.Emerson.com

#### Middle East and Africa Regional Office

Emerson Automation Solutions Emerson FZE P.O. Box 17033 Jebel Ali Free Zone - South 2 Dubai, United Arab Emirates

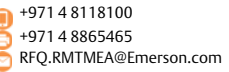

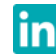

Linkedin.com/company/Emerson-Automation-Solutions

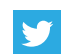

Twitter.com/Rosemount\_News

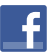

Facebook.com/Rosemount

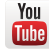

Youtube.com/user/RosemountMeasurement

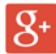

Google.com/+RosemountMeasurement

Standard Terms and Conditions of Sale can be found on the <u>Terms</u> and <u>Conditions of Sale page</u>.

The Emerson logo is a trademark and service mark of Emerson Electric Co.

THUM Adapter, Rosemount, and Rosemount logotype are trademarks of Emerson.

HART is a registered trademark of the FieldComm Group. Rosemount and Rosemount logotype are trademarks of Emerson. All other marks are the property of their respective owners. © 2017 Emerson. All rights reserved.

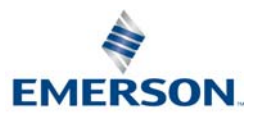

ROSEMOUNT